## INSTRUKCJA REJESTRACJI I DODAWANIA OGŁOSZEŃ NA PORTALU es.rops.torun.pl

Aby dodać ogłoszenie, trzeba się zarejestrować – najpierw jako osoba fizyczna, a następnie jako firma.

## **REJESTRACJA KROK PO KROKU**

- 1. Wchodzimy na stronę es.rops.torun.pl
- 2. Klikamy: rejestracja (górny prawy róg, nad menu głównym)
- 3. Regulamin klikamy "wyrażam zgodę i przechodzę dalej"
- 4. REJESTRACJA UŻYTKOWNIKA wpisujemy swoje dane i klikamy rejestruj
- 5. Sprawdzamy skrzynkę mailową (także "spam"), którą podaliśmy przy rejestracji jeśli przyszedł mail, otwieramy i klikamy link aktywacyjny
- 6. Aktywacja pomyślnie klikamy "powrót"
- 7. Logujemy się do panelu (górny prawy róg, nad menu głównym)
- 8. Wybieramy opcję: MOJA FIRMA -> DODAJ FIRMĘ i wypełniamy formularz
- 9. Klikamy "zapisz", a następnie "publikuj"
- 10. Dane przekazane do publikacji powrót

Jesteśmy już zarejestrowani – zarówno jako osoba fizyczna, jak i nasza firma.

## DODAWANIE OGŁOSZENIA – KROK PO KROKU

- 1. Wybieramy opcję: MOJE OFERTY -> DODAJ OFERTĘ wypełniamy
- 2. Klikamy "zapisz", a następnie "publikuj"

W tym momencie czekamy na akceptację administratora. Akceptacja będzie wykonywana na bieżąco, jeśli jednak zależy Państwu bardzo na czasie, proszę mailem przesłać informację o dodaniu ogłoszenia – adres: r.kowalski@rops.torun.pl

## <u>Uwaga! Prosimy wszystkich rejestrujących się na portalu es.rops.torun.pl o wcześniejsze zapisanie</u> <u>się do newslettera.</u>